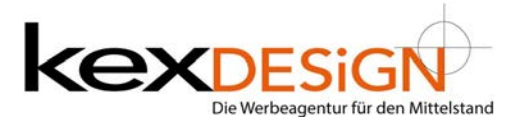

### Login / Start

Website aufrufen im Browser, hier zu URL eingeben mit der Ergänzung */wp-admin* Beispiel: <u>www.ihre-website.de/wp-admin</u> In der Anmeldemaske Benutzername und Passwort eingeben

Die schwarzen Bereiche zeigen die Menübereiche in WordPress je nach Installation können hier unterschiedliche Punkte enthalten sein. Bei Klick auf Beiträge erscheint eine Liste (gelb) aller Beiträge, bei Klick auf Seite erscheint eine Liste (gelb) aller Seiten

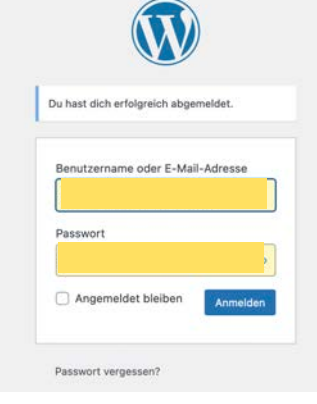

Bei Klick auf (grün) bHaus / Website wechselt man zwischen Frontend und Bearbeitungsmodus

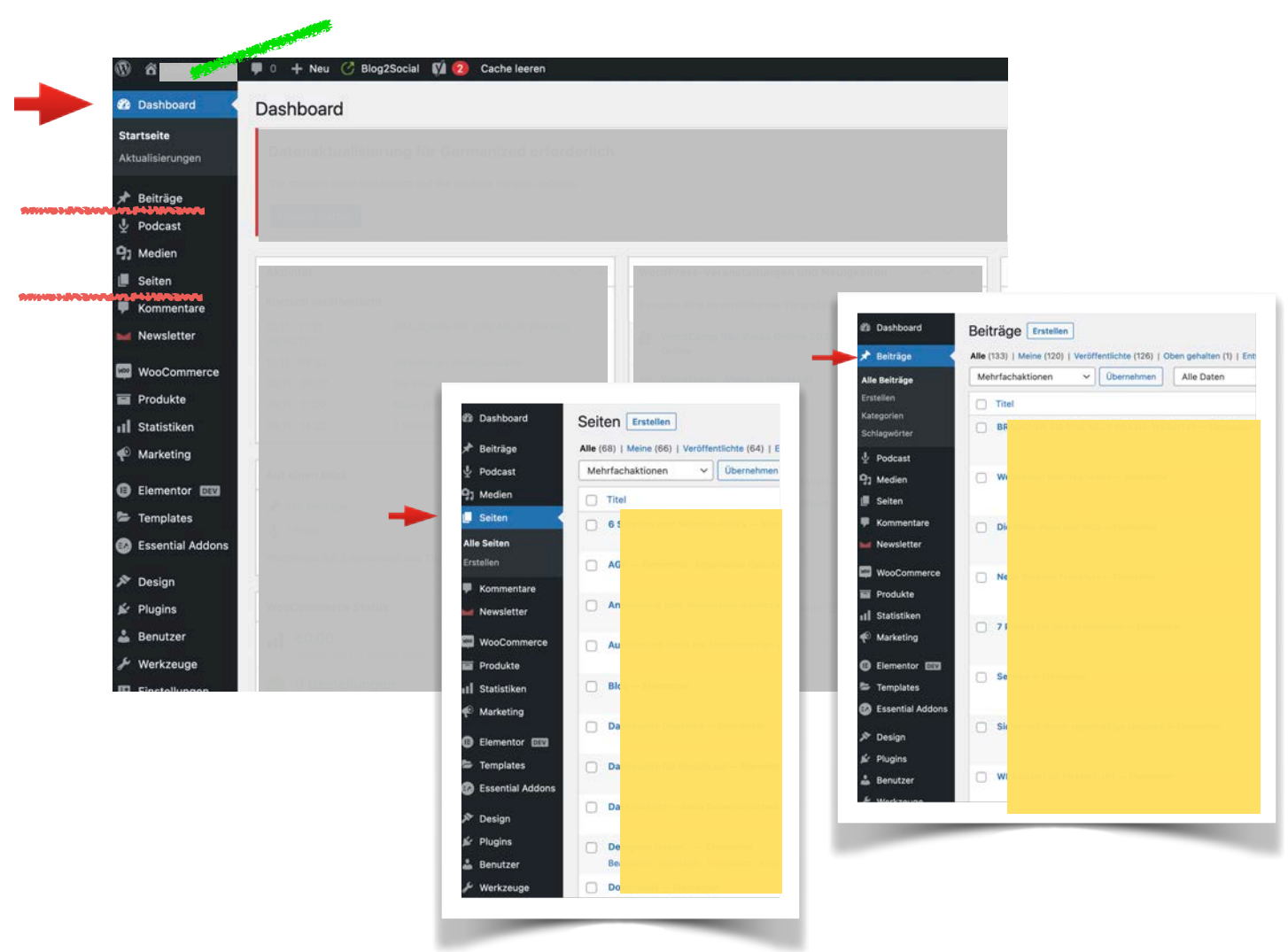

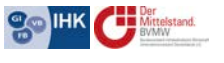

www.kexDESIGN.de Schlosswiesenstraße 3 61197 Florstadt hallo@kexDESIGN.de Fon 06035 20 85 64 Ust.-ID 16 815 612 50 ING-DiBa AG BLZ 500 105 17 Kto. 5434 5404 28 IBAN DE81 5001 0517 5434 5404 28 BIC INGDDEFFXXX

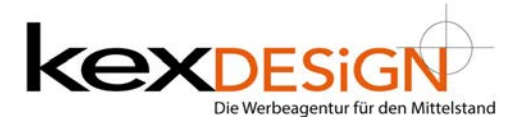

### Seitenliste/Beitragsliste

Grundeinstellungen zu Seiten oder Beiträgen können über die Liste und die jeweilige Seite/Beitrag bearbeitet werden.

Hierzu mit der Maus über die Beiträge/Seiten fahren. Es erschein ein kleines Menü (Bild):

- Bearbeiten Führt auf die Seite/den Beitrag zur Bearbeitung im WordPress-Editor etwas unübersichtlich
- Papierkorb Seite/Beitrag löschen
- Anschauen -Seite aus Sicht des Nutzers anschauen
- EA Duplicator zum duplizieren Achtung nicht nutzen da Dublicate Content (Abwertung bei Google zur Folge)
- Mit Elementor bearbeiten Bearbeitungsoption über über Editor (You See what you get)

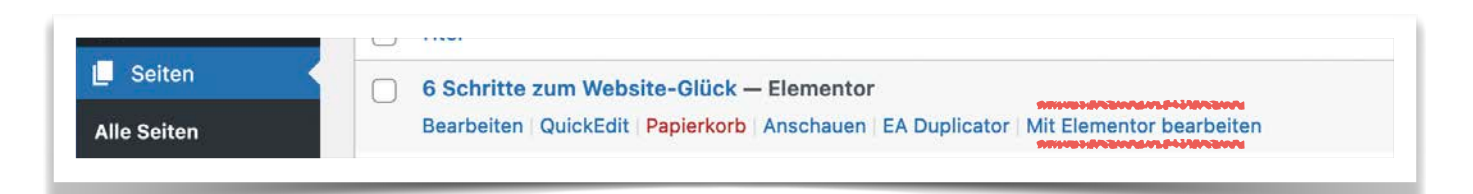

#### ALTERNATIV

Schauen Sie sich die Einzelseite Ihrer Webpräsenz an wie Sie der Nutzer sieht. Im oberen schwarzen Balken sehen Sie *mit Elementor bearbeiten - hier klicken* 

Die Seite/der Betrag öffnet sich im Elementor-Editor

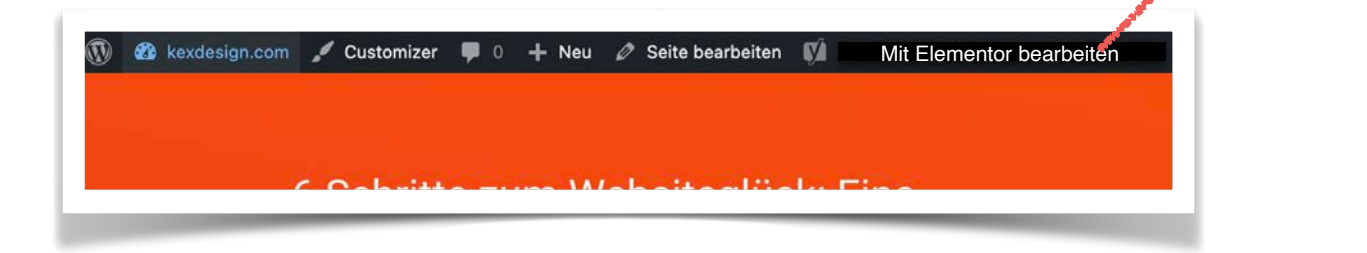

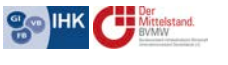

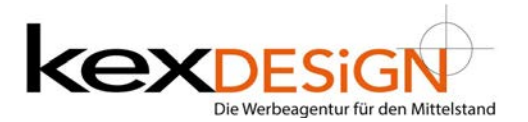

### **Elementor Pagebuilder**

Der Elementor ist ein Website-Gestaltungsprogramm, der es ermöglicht Inhalte auf einer Website einzufügen. Während dieser Bearbeitung sieht man die Ergebnisse und die Gestaltung am Bildschirm und kann weiter bearbeiten.

Im rechten Bereich des Fensters befindet sich der Gestaltungsbereich der Website, auf der linken Seite die Elementor Einstellungsmöglichkeiten und die einzelnen Widgets. Die Widgets können per Drag an Drop auf den Gestaltungsbereich gezogen werden. Jede einzelne Element kann mit Hilfe der verschiedensten Parameter gestaltet und individuell gestaltet werden.

Mit der Maus ohne Klicken über den rechten Bereich der Seite fahren. Einzelbereiche erhalten einen blauen Rahmen. Diese sind Bereiche/Abschnitte mit oben drei Punkten

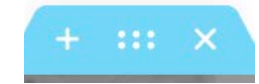

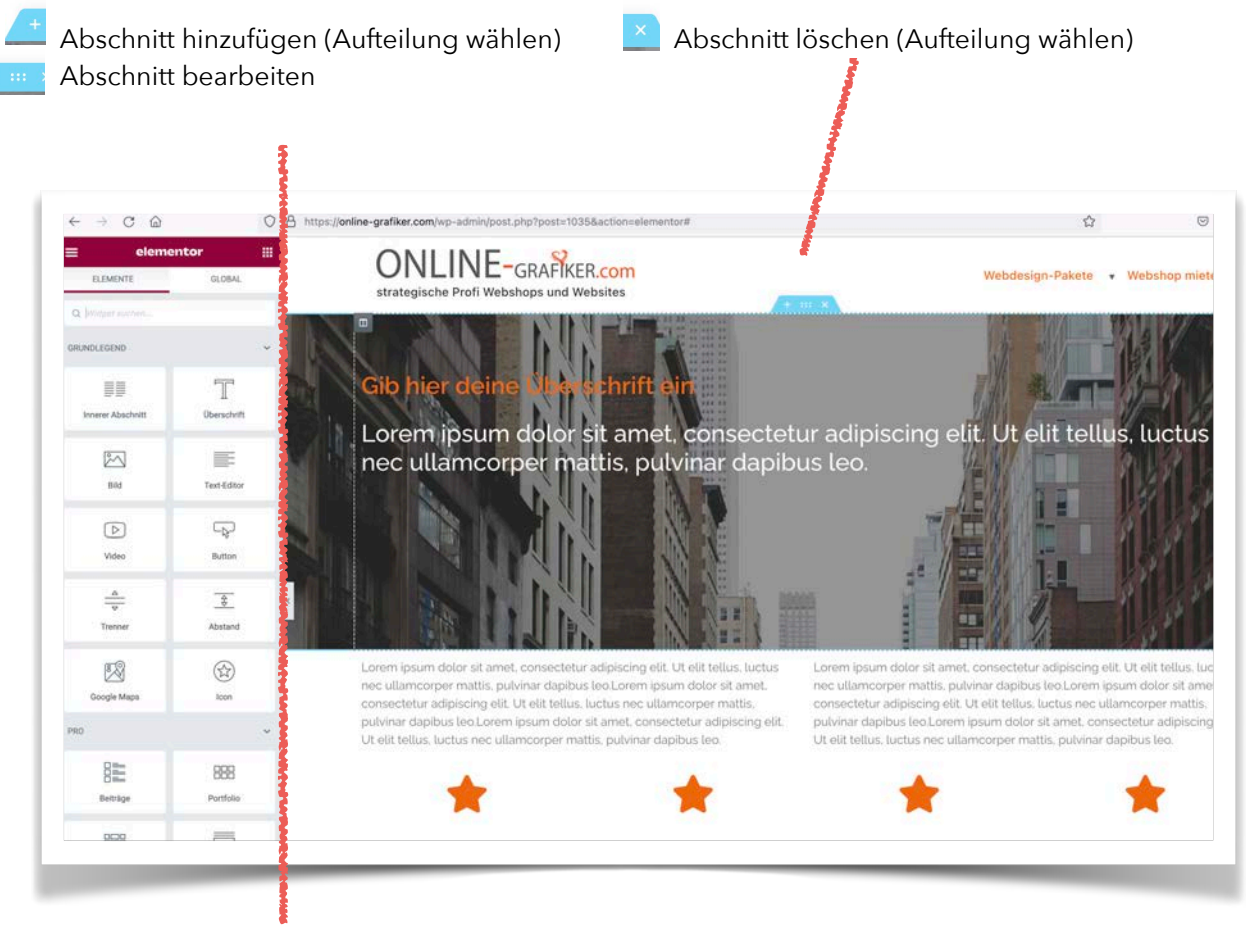

www.kexDESIGN.de Schlosswiesenstraße 3 61197 Florstadt hallo@kexDESIGN.de Fon 06035 20 85 64 Ust.-ID 16 815 612 50 ING-DiBa AG BLZ 500 105 17 Kto. 5434 5404 28 IBAN DE81 5001 0517 5434 5404 28 BIC INGDDEFFXXX

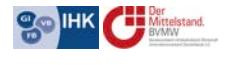

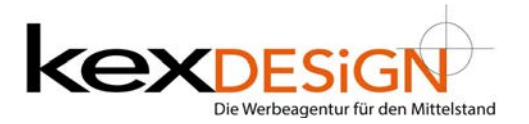

Mit der Maus ohne Klicken über den rechten Bereich der Seite fahren. Einzelbereiche erhalten einen blauen Rahmen. Diese sind Bereiche/Abschnitte mit oben drei Punkten

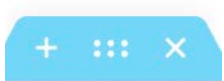

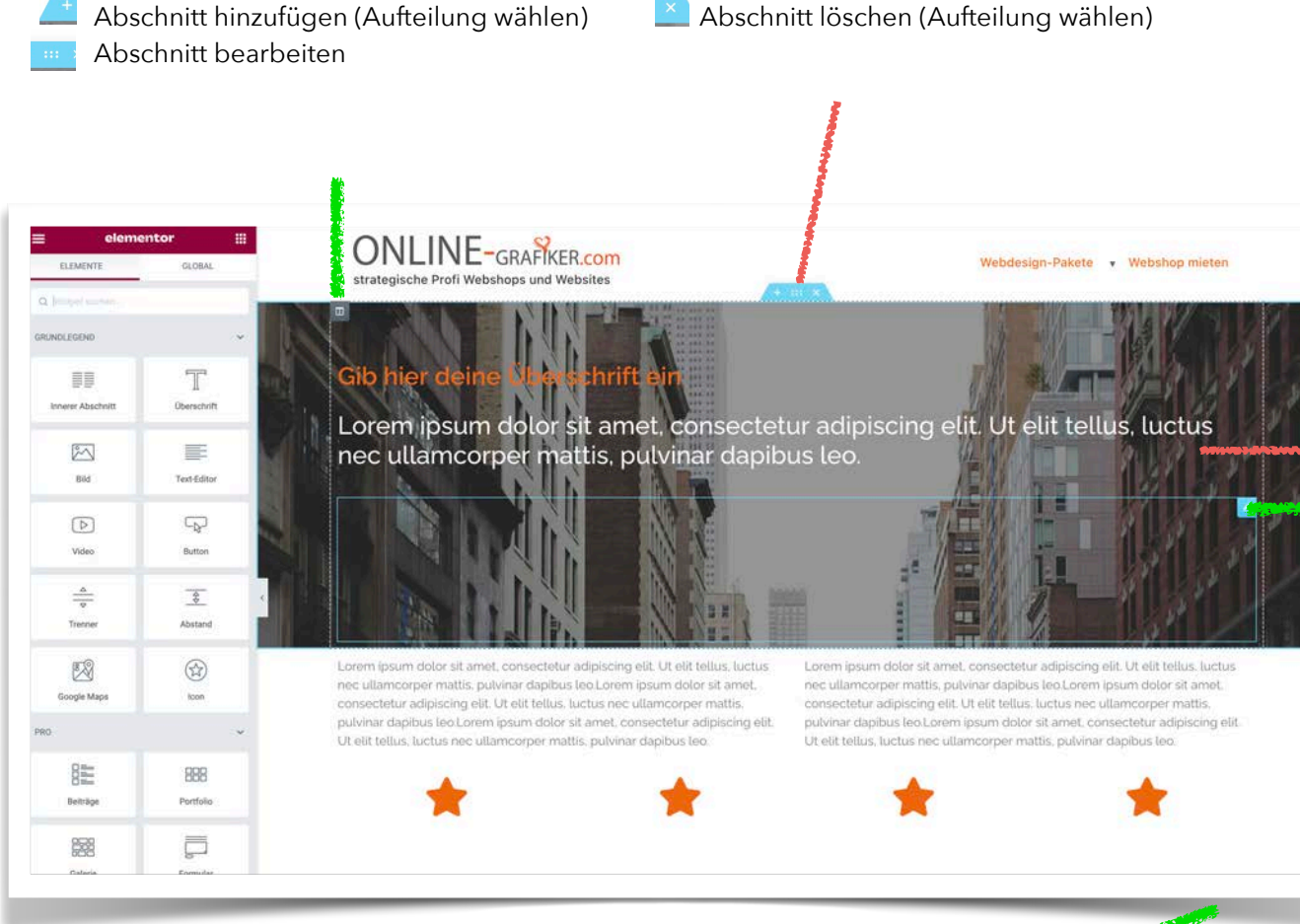

Mit der Maus ohne Klicken über den rechten Bereich der Seite fahren

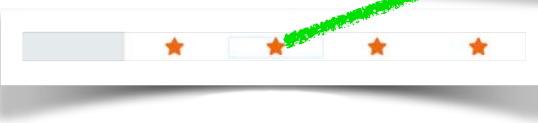

Einzelbereiche färben sich mit blauen Rahmen. Beim

Überfahren der einzelnen Elemente werden weitere

Bereiche/Widgets sichtbar, die jeweils blau gerahmt sind oder mit Icons kenntlich gemacht werden. (Siehe grüne Markierungen)

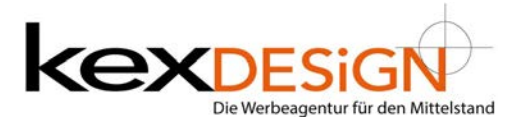

Mit Rechts-Klick auf das jeweilige *Icon* ändert sich der linke kontextbezogene Bereich und die Funktionen passen sich an das jeweilige Widget an.

Klick mit rechter Maustaste auf das Icon (z.B. Stift). Es erscheint ein Kontaktmenü, hier Texteditor bearbeiten wählen. Im linken Bereich ändert sich der Elementor Bereich und die texte können angepasst werden.

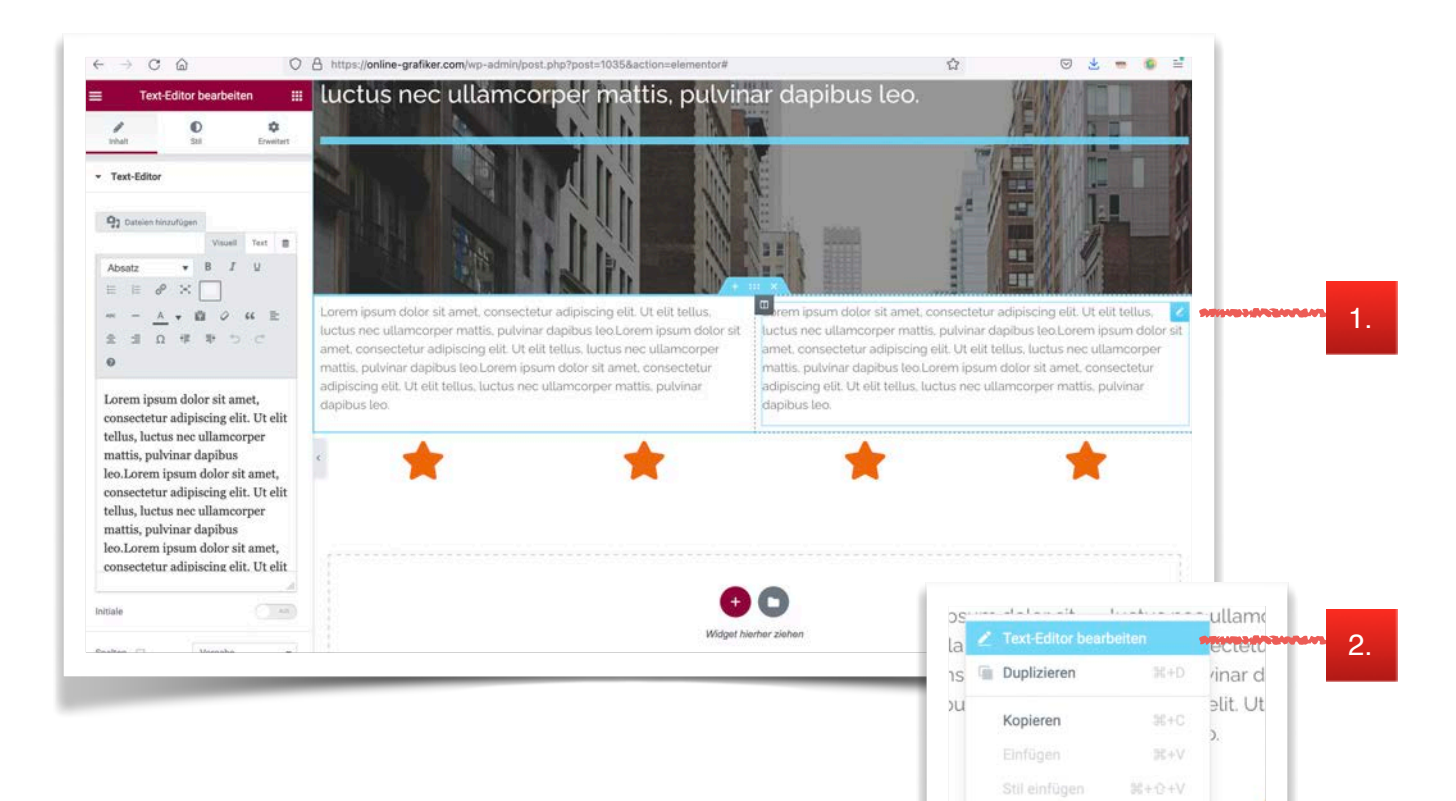

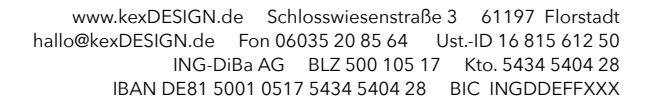

Stil zurücksetzen Als Global speichern

Navigator

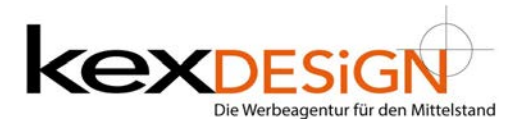

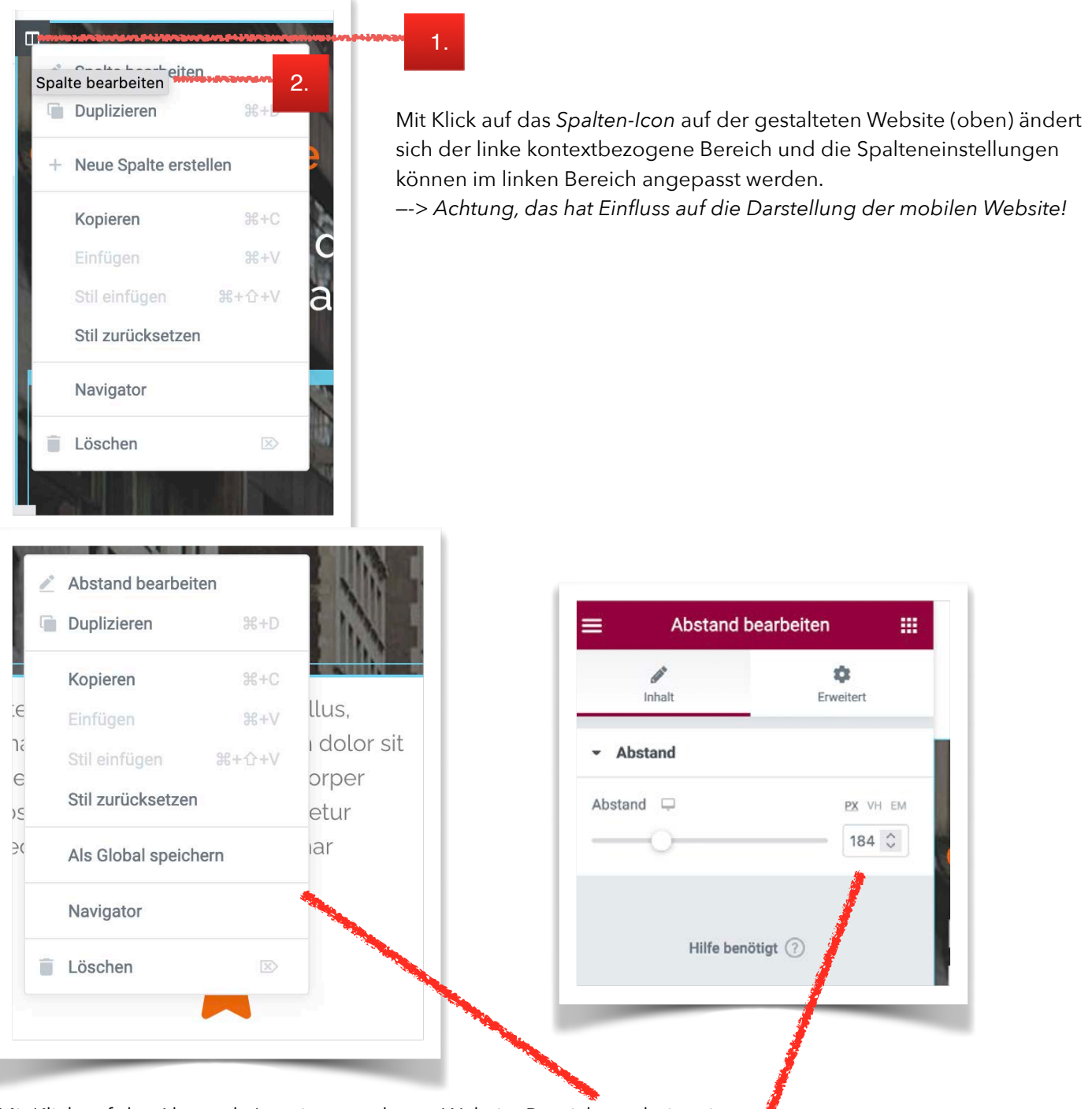

Mit Klick auf das Abstands-Icon im gestalteten Website Bereich erscheint ein Kontextmenü. Dort auf *Abstand bearbeiten*. Es ändert sich der linke kontextbezogene Bereich und die Einstellungen für den Abstand können geändert werde (rechtes Bild).

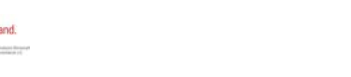

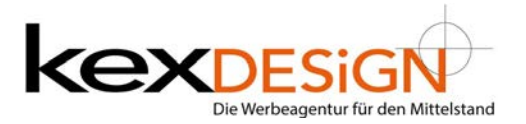

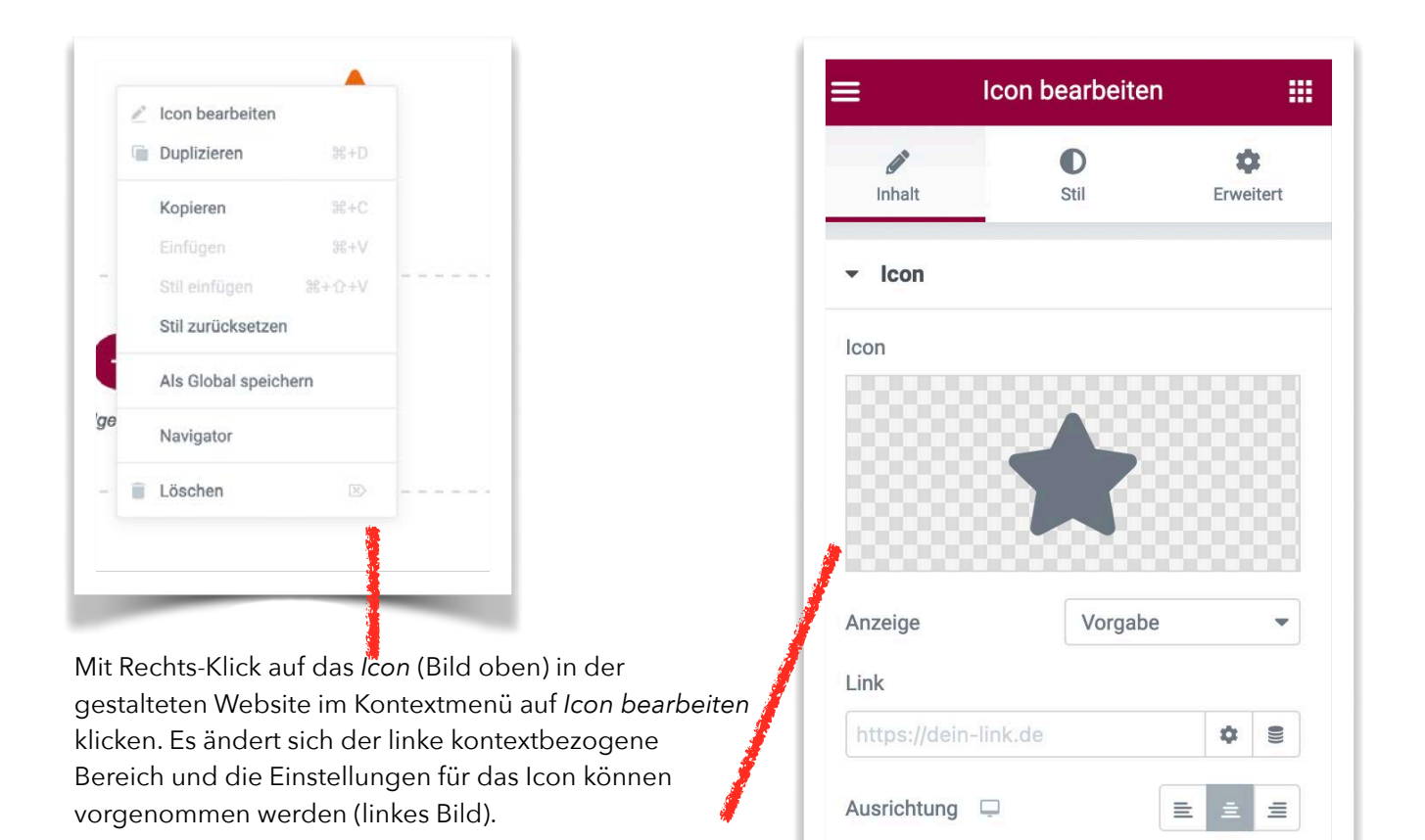

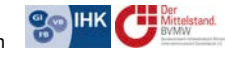

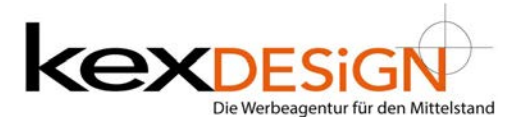

Mit Rechts-Klick auf das jeweilige Element (z.B.) Überschrift ändert sich der linke kontextbezogene Bereich und die Einstellungen können vorgenommen werden.

| 1 | Überschrift bearbo | eiten         |    |
|---|--------------------|---------------|----|
|   | Duplizieren        | <b>೫+D</b>    | Jr |
|   | Kopieren           | ₩+C           | C  |
|   | Einfügen           | 光+V           |    |
|   | Stil einfügen      | <b>瑞</b> +合+V |    |
|   | Stil zurücksetzen  |               |    |
|   | Als Global speiche | ern           |    |
|   | Navigator          |               |    |
|   | Löschen            | $\boxtimes$   | -  |

| ≣ Überso                                                           | chrift bearbei                                  | ten   |      |
|--------------------------------------------------------------------|-------------------------------------------------|-------|------|
| Ø<br>Inhalt                                                        | <b>D</b><br>Stil                                | Erwei | tert |
| - Titel                                                            |                                                 |       |      |
| Cia-1                                                              |                                                 |       |      |
| Gib hier deine Übe                                                 | erschrift ein                                   |       | ())) |
| Gib hier deine Übe                                                 | erschrift ein                                   |       |      |
| Gib hier deine Übe<br>Link<br>URL einfügen od                      | erschrift ein                                   | \$    | 0))  |
| Gib hier deine Übe<br>Link<br>URL einfügen od<br>Größe             | erschrift ein<br>Ier lostippen<br>Vorgabe       | ¢     | 0))) |
| Gib hier deine Übe<br>Link<br>URL einfügen od<br>Größe<br>HTML-Tag | erschrift ein<br>ler lostippen<br>Vorgabe<br>H2 | \$    | 0))) |

Seite 8 von 13

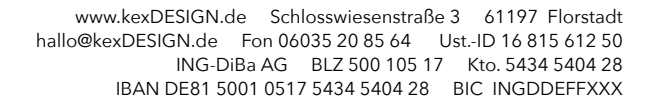

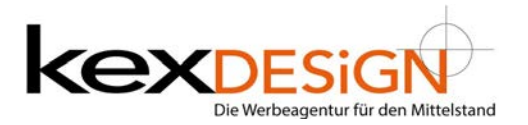

| Text-                                                                                                    | Editor bearbeite                                                                                                    | en 📰                                                                                             |
|----------------------------------------------------------------------------------------------------|----------------------------------------------------------------------------------------------------|--------------------------------------------------------------------------------------------------|
| /<br>Inhalt                                                                                                    | D<br>Stil                                                                                                    | ¢<br>Erweitert                                                                                   |
| Text-Editor                                                                                                    |                                                                                                    |                                                                                                  |
| <b>9</b> ] Dateien hinzufü                                                                                                    | gen Vis                                                                                                    | uell Text                                                                                        |
| bsatz                                                                                                    | B I U                                                                                                    | EE                                                                                               |
| $\times$                                                                                                    |                                                                                                    |                                                                                                  |
| - <u>A</u> •                                                                                                    | 🛍 🖉 66                                                                                                    | = =                                                                                              |
| Ω ቹ 🗉                                                                                                    | ₽ 5 d /                                                                                                    |                                                                                                  |
| lamcorper m<br>o.Lorem ipsu<br>onsectetur ad<br>ctus nec ullar<br>apibus leo.Lo<br>onsectetur ad<br>ctus nec ullar<br>apibus leo. | attis, pulvinar<br>im dolor sit am<br>ipiscing elit. Ut<br>mcorper mattis<br>rem ipsum dolo<br>ipiscing elit. Ut<br>mcorper mattis | dapibus<br>et,<br>t elit tellus,<br>s, pulvinar<br>or sit amet,<br>t elit tellus,<br>s, pulvinar |
| le                                                                                                    |                                                                                                    | AUS                                                                                              |
| Iton 🗔                                                                                                    | Vorgabe                                                                                                    | •                                                                                                |
| ten 🖵                                                                                                    |                                                                                                    |                                                                                                  |
| tenabstand 📮                                                                                                    |                                                                                                    | PX % EM VW                                                                                       |

### Inhalt:

Hier werden die Text-Inhalte geändert. Die Eingabe erfolgt **immer** in diesem Feld

> a r

auf der linken Seite! Nie über den rechten Bereich.

Dieser Bereich bietet Einstellungen wie Textverarbeitungsprogramme. Das umrahmte Icon (gelb markiert) ist ein Umschalt-Button zur Einräumung oder Erweiterung der Funktionen.

#### Stil (gün markiert):

Hier könnte Textfarbe angepasst werden. Allerdings sollte für die Gesamtgestaltung auf die Standardfarben geachtet werden! (Änderungen in diesem Bereich können die CSS und die Ladezeiten verändern und haben Einfluss auf SEO und die Auffindbarkeit im Netz)

| -Editor be       | iten                |                            |                   |                  |  |  |  |
|------------------|---------------------|----------------------------|-------------------|------------------|--|--|--|
| D<br>Still       |                     | Erweitert                  |                   |                  |  |  |  |
|                  |                     |                            |                   |                  |  |  |  |
|                  | 1                   | \$                         | 1                 | =                |  |  |  |
|                  |                     |                            | ۲                 |                  |  |  |  |
|                  |                     |                            | •                 | 2                |  |  |  |
|                  |                     |                            |                   | 2                |  |  |  |
| lilfe benötigt 🧿 |                     |                            |                   |                  |  |  |  |
|                  | Editor b , fbe<br>S | Editor b', rbeiten<br>Suit | Editor by theiten | Editor berbeiten |  |  |  |

.

### Erweitert - hier finden sich fortgeschrittene Einstellungen (dkl.blau)

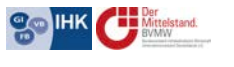

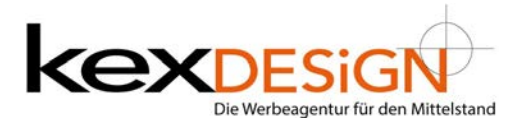

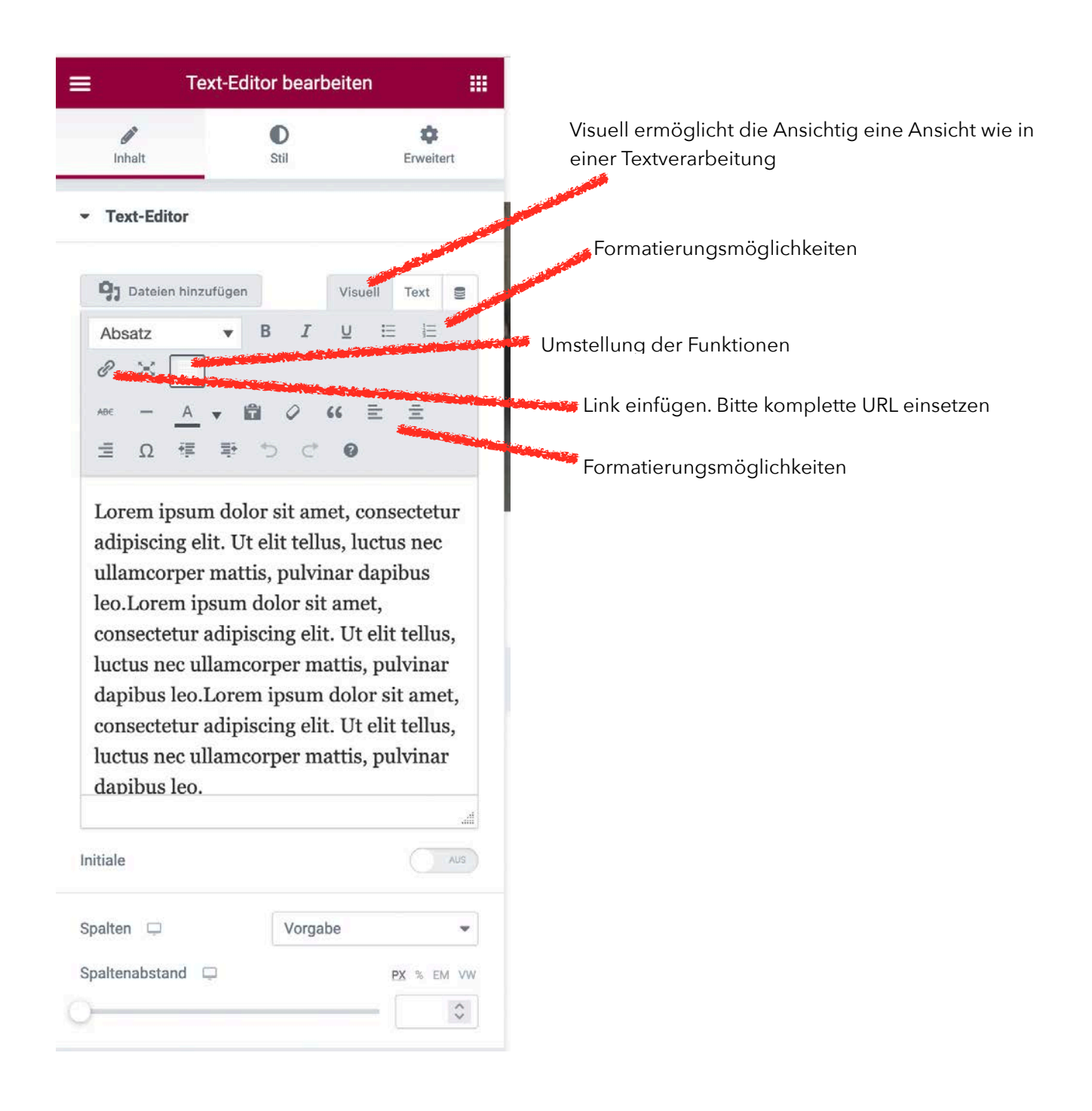

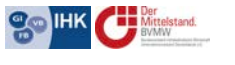

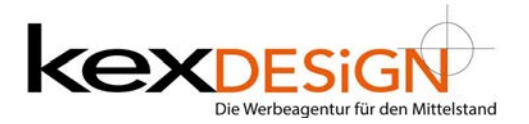

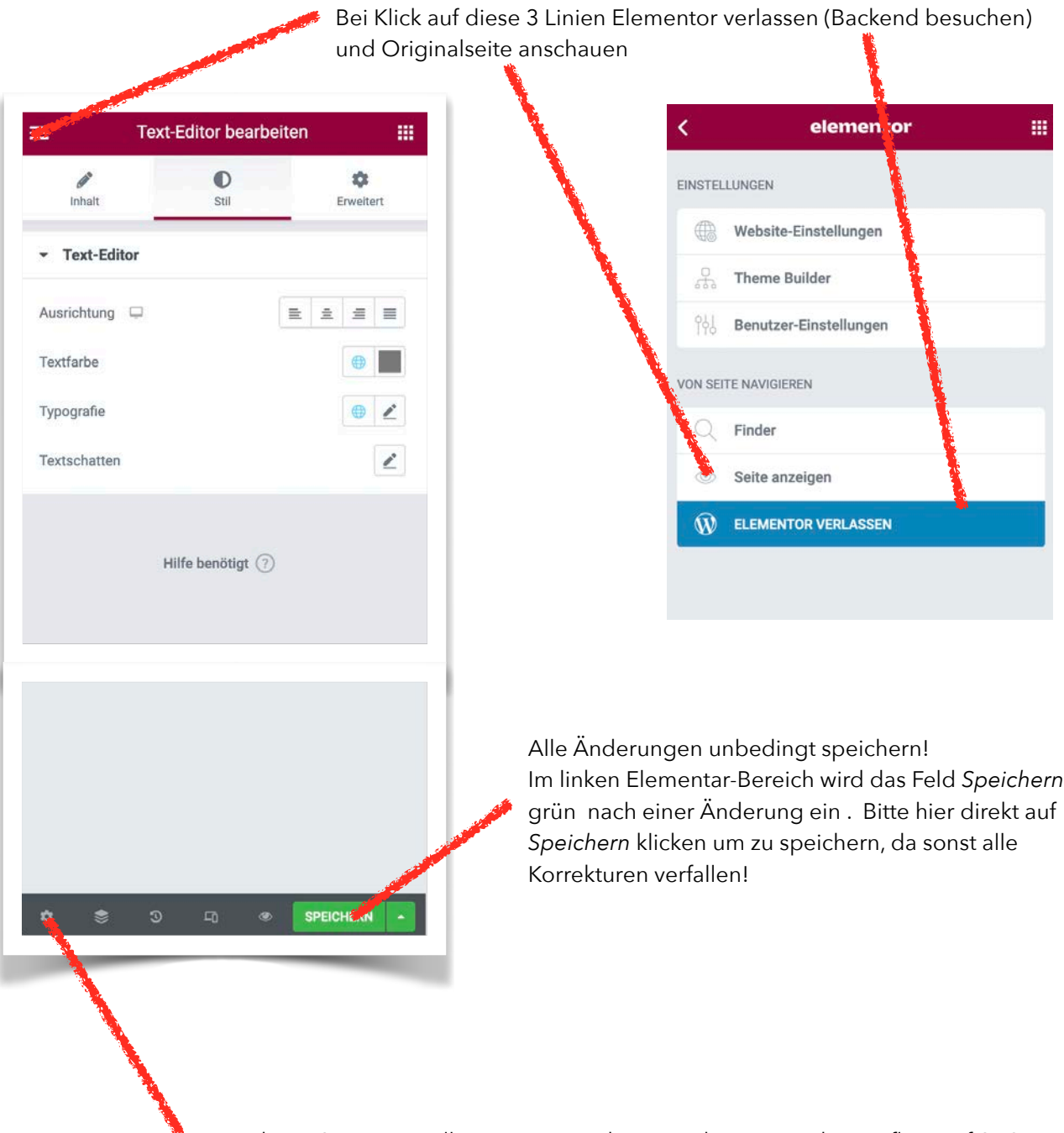

Bereich um Seiteneinstellungen vorzunehmen. Achtung: Das hat Einfluss auf SEO! Nur ändern wenn Sie wissen was dadurch ausgelöst wird.

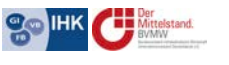

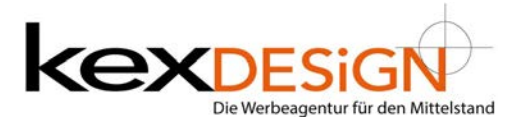

### Allgemeines / Nutzungsrechte / Aktualisierungen

Professionelle Websites werden mit Plugins und Themen aufgebaut. Diese Inhalte unterliegen Nutzungsrechten, die jährlich erneuert werden müssen. Gerne übernehmen wir diese Arbeiten für Sie und informieren Sie jährlich zum Aktualisierungsdatum.

Aktualität ist Grundlage und Anspruch der Anforderungen durch die DSGVO. Sie macht es notwendig alle Inhalte regelmäßig zu aktualisieren (updates).

Ebenso sind Aktualisierungen der Skripte (z. B. PHP, und Datenbanken - beim Provider) aufgrund von sich stetig erhöhenden Sicherheitsansprüchen zu aktualisieren. Gerne übernehmen wir diese Updates, bitte informieren Sie uns.

### Wichtige Hinweise

Websites auf Basis von WordPress (CMS / BlogSoftware) können von den Website -Inhabern geändert, ergänzt und gelöscht werden. Diese Änderungen haben oft Auswirkungen auf Performance und die Suchmaschinenioptimierung/das Ranking.

Elementor ist ein leistungsstarker und professioneller Pagebuilder, der es ermöglicht Änderungen direkt auf der jeweiligen Website beurteilen zu können.

Bitte beachten Sie, dass Änderungen in Texten, URL, Permalink und der gesamten Verlinkung Auswirkung auf die Auffindbarkeit in Suchmaschinen haben können.

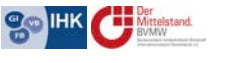

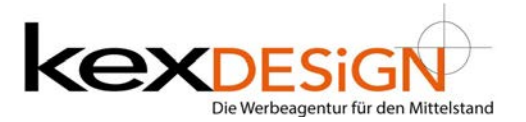

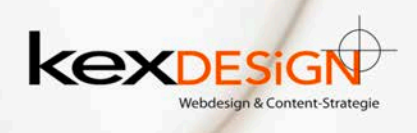

Wir sind keine normale Werbeagentur...

Unsere Kunden sagen wir sind eine Agentur mit außergewöhnlichen Lösungsvorschlägen, praxisorientiert und pragmatisch mit schneller zielorientierter Umsetzung!

kexDESIGN Webdesign & Content-Strategie Schlosswiesenstraße 3 61197 Florstadt Fon: 06035 208564

www.kexDESIGN.com hallo@kexDESIGN.de

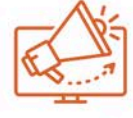

# Marketingberatung

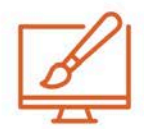

Webdesign & Schulung

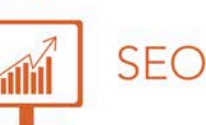